## 스마트 폰을 이용한 영상보기

## - FlexWATCH Mobile -

## 1. 개요

스마트 폰으로 3G/LTE/5G나 Wifi 망을 이용하여 FlexWATCH의 영상 보는 방법에 대해 설명합니다. 본사에서 개발한 FlexWATCH Mobile을 사용하여 영상을 볼 수 있습니다. 프로그램을 다운받고 영상 보는 방법에 대한 기본적인 사항에 대하여 설명 합니다. (안드로이드 폰은 Play 스토어에서, 아이폰은 App Store에서 무료로 다운로드 및 설치가 가능 합니다.)

## 2. 참고 사항

- 외부에서 FlexWATCH에 정상적으로 접속 가능할 때 사용할 수 있습니다. ✓ 먼저 웹 브라우저를 통해 외부 IP나 URL을 이용하여 정상적으로 영상 보기가 가능한지 확인 하시기 바랍니다.

✓ IPCCTVDNS Service를 받으시면 URL을 이용한 등록이 가능합니다.

※ Wifi를 이용하는 경우에는 무상으로 사용이 가능하나, 3G/LTE망을 이용하는 경우 별도 요금이 부과 될 수 있습니다. 3G/LTE망을 사용하는 경우 요금제에 따라 기본적으로 제공되는 데이터 량을 확인하여 사용하시기 바랍니다.

※ FlexWATCH Mobile App을 이용으로 인해 과도한 데이터 요금이 발생하는 것에 대해서는 본사에서 책임지지 않습니다.

※ 앱의 UI및 기능은 사용자 편의성, 기능향상을 위해 예고없이 변경될 수 있습니 다.

※ 본 매뉴얼은 Android 8.0.0(오레오)을 기준으로 작성하였습니다.

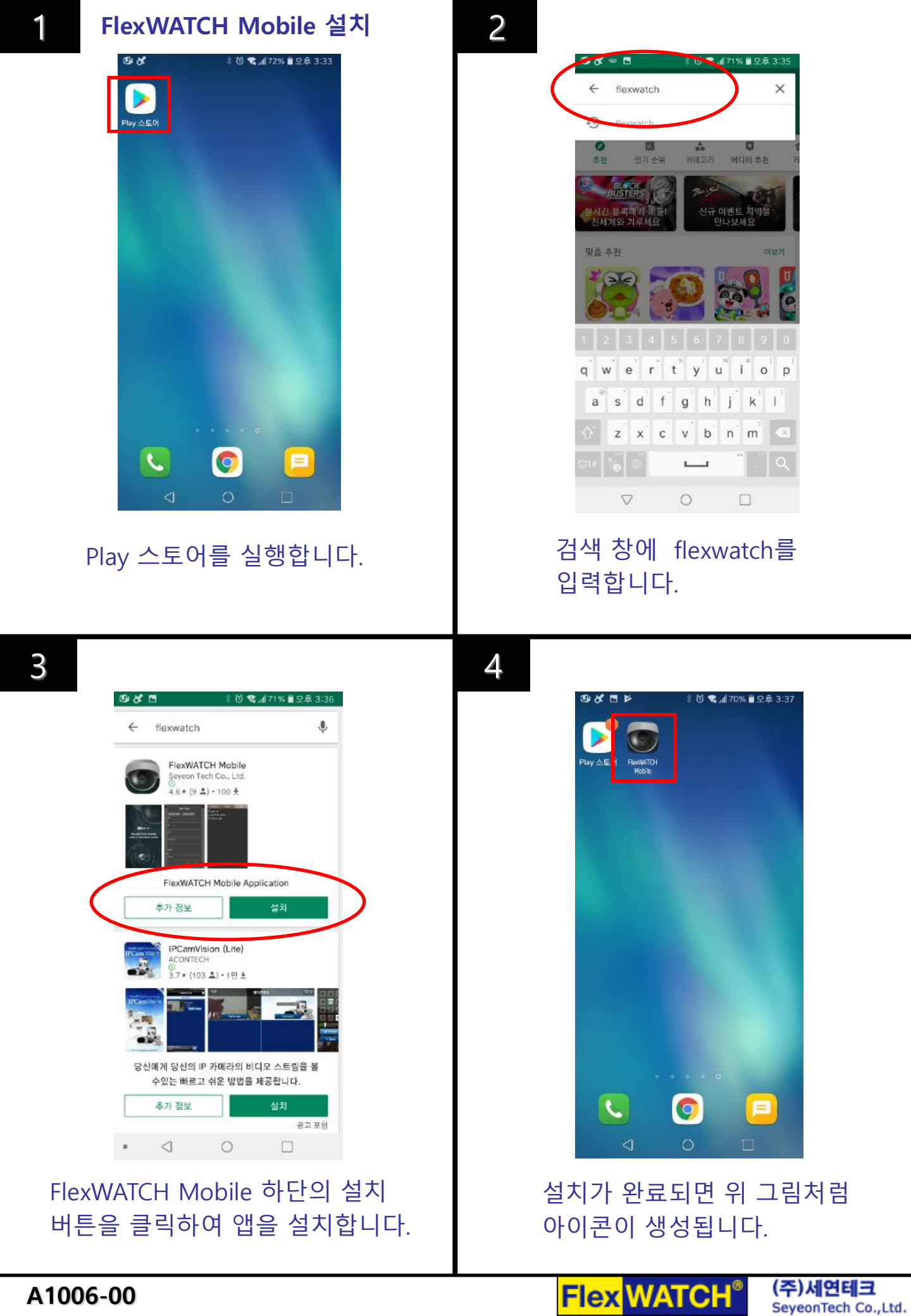

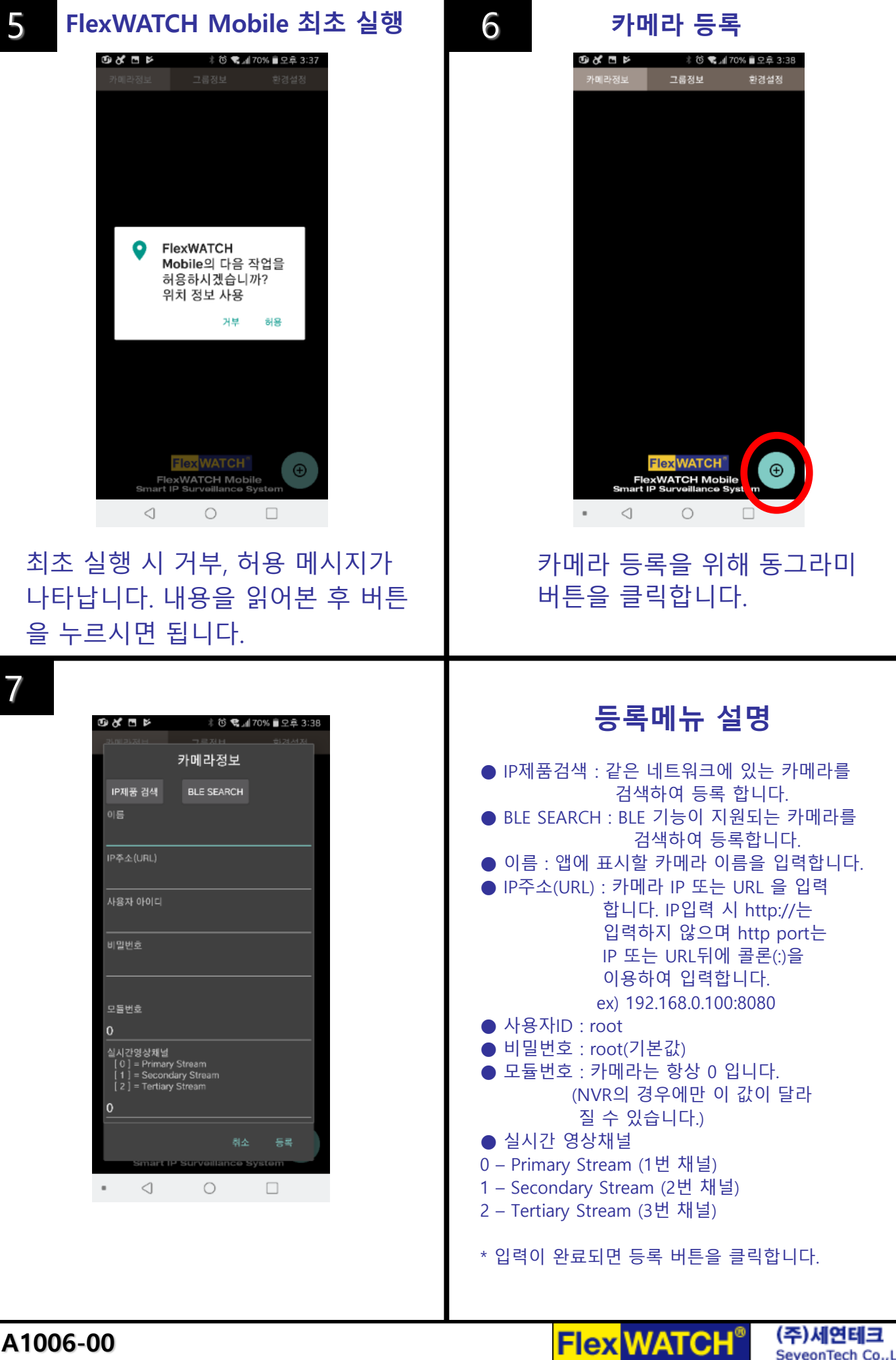

SeyeonTech Co., Ltd.

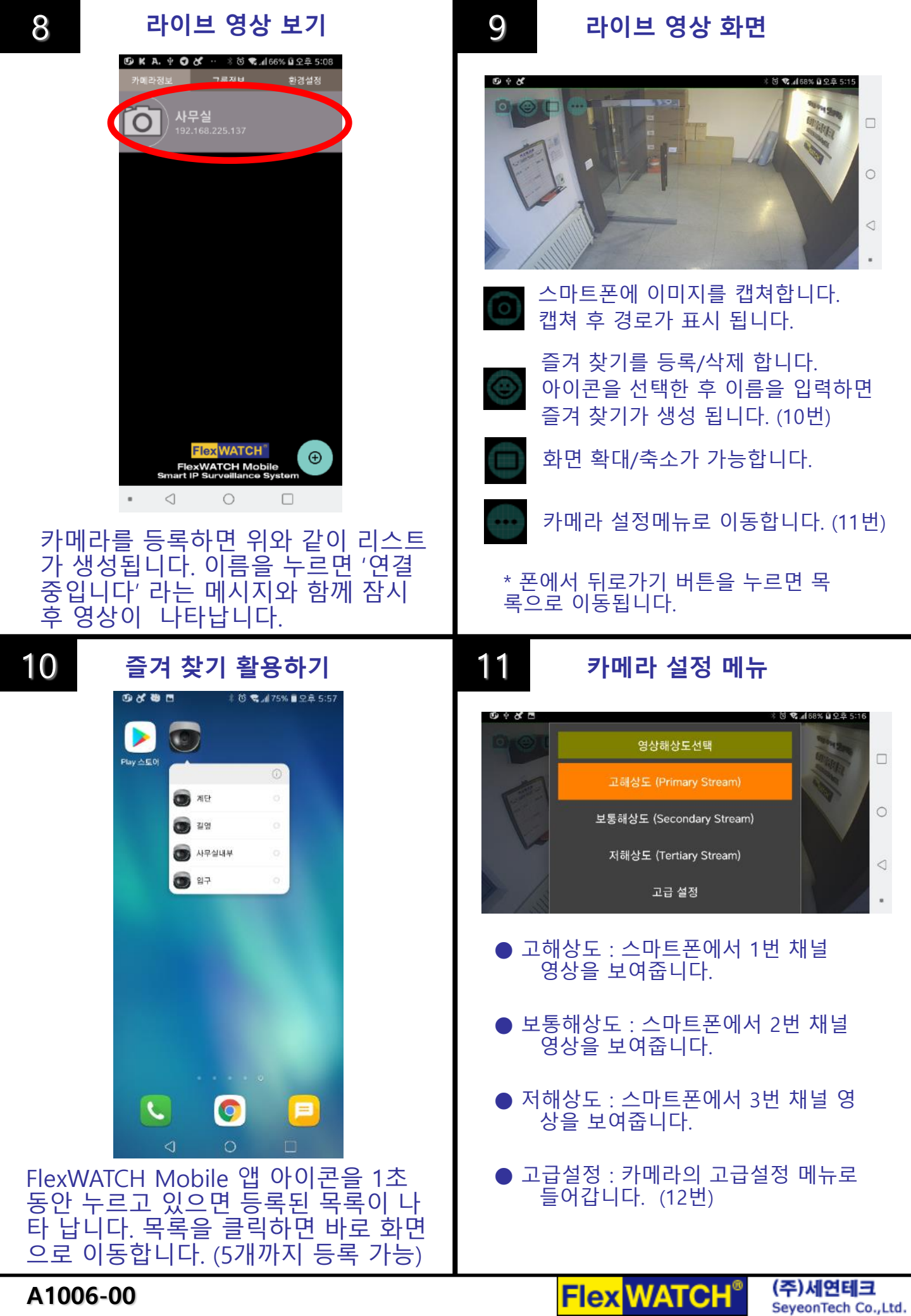

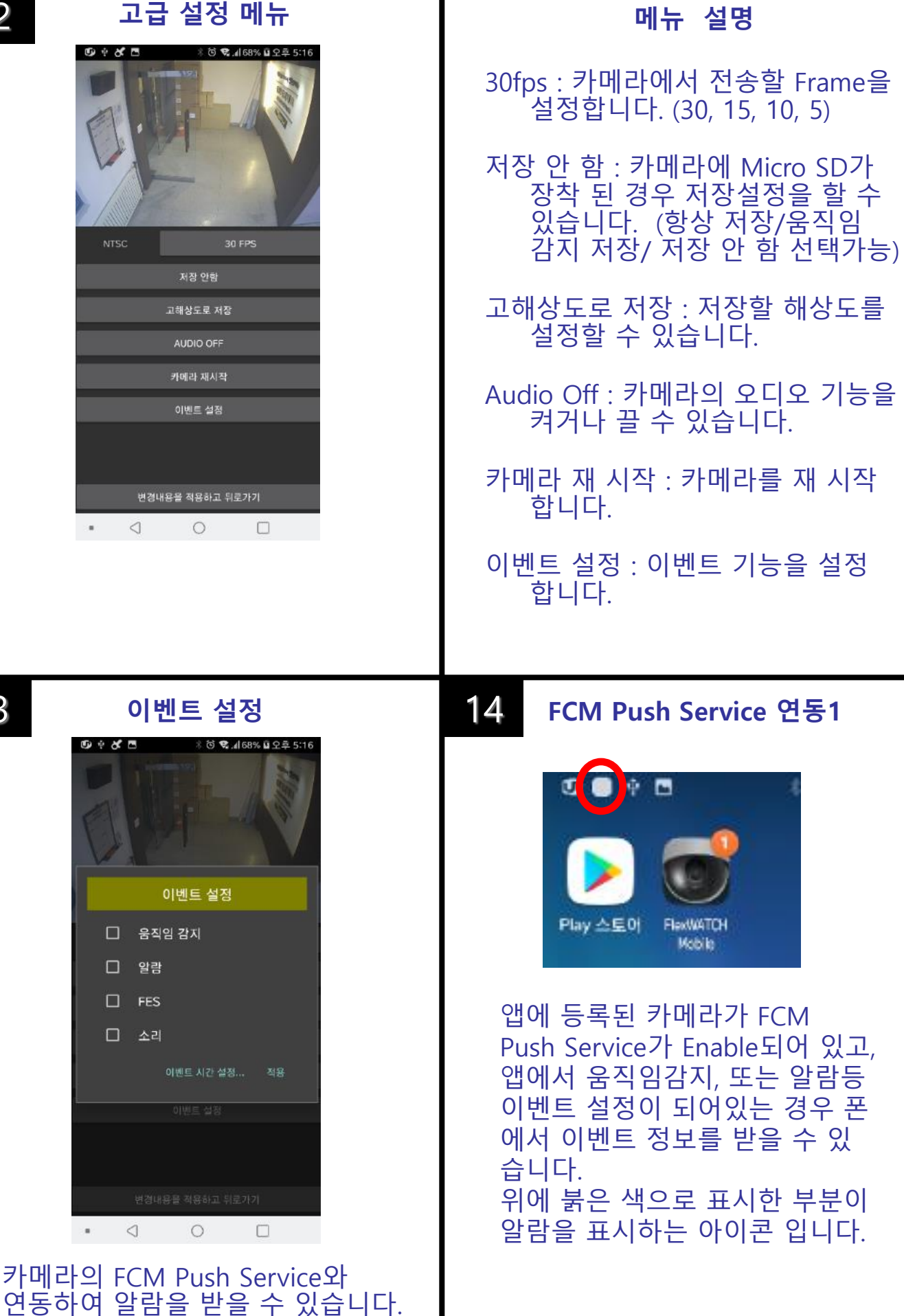

A1006-00

(현재 움직임 감지, 알람만 동작)

Flex WATCH®

13

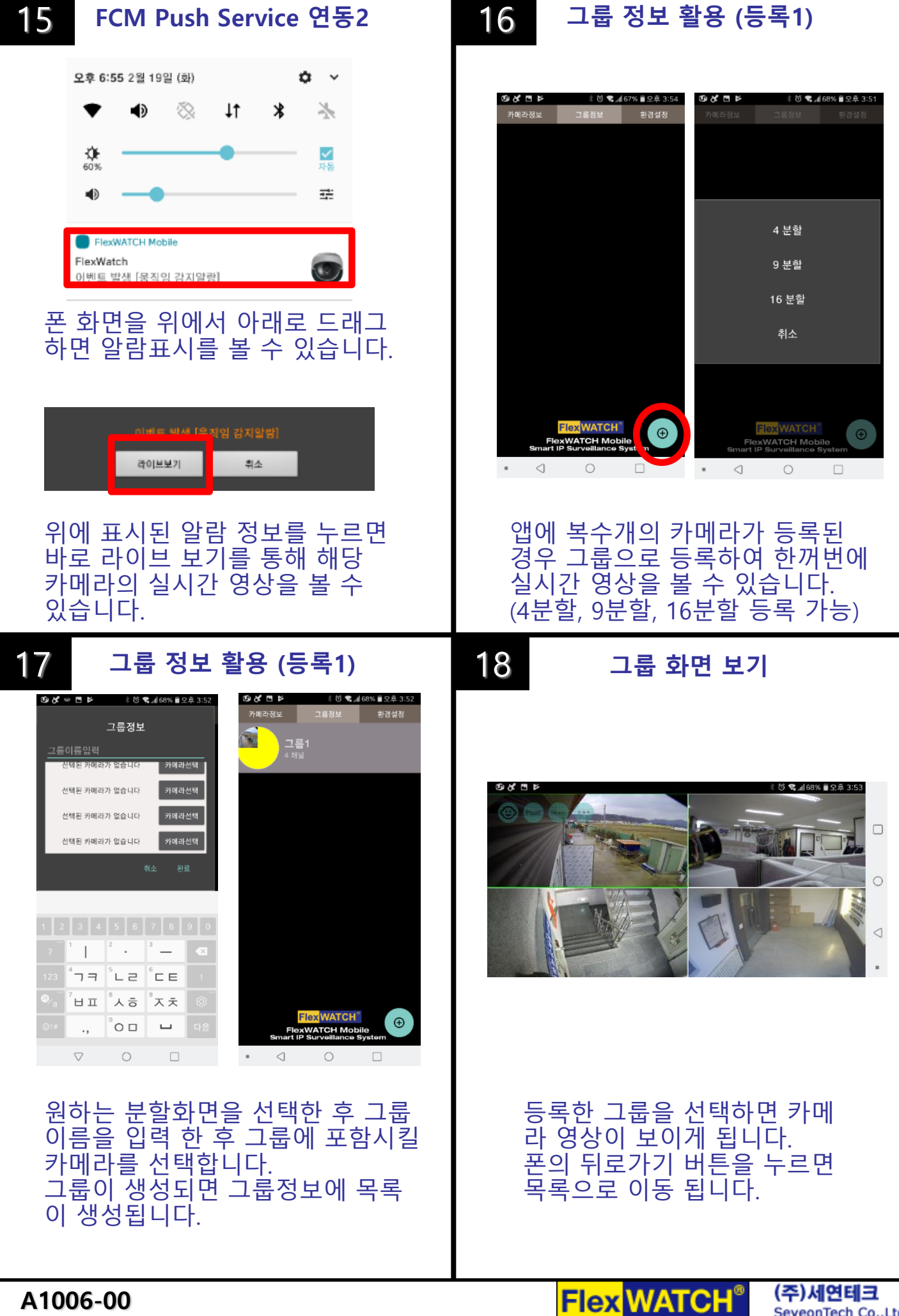

A1006-00

(주)세연테크 SeyeonTech Co., Ltd.

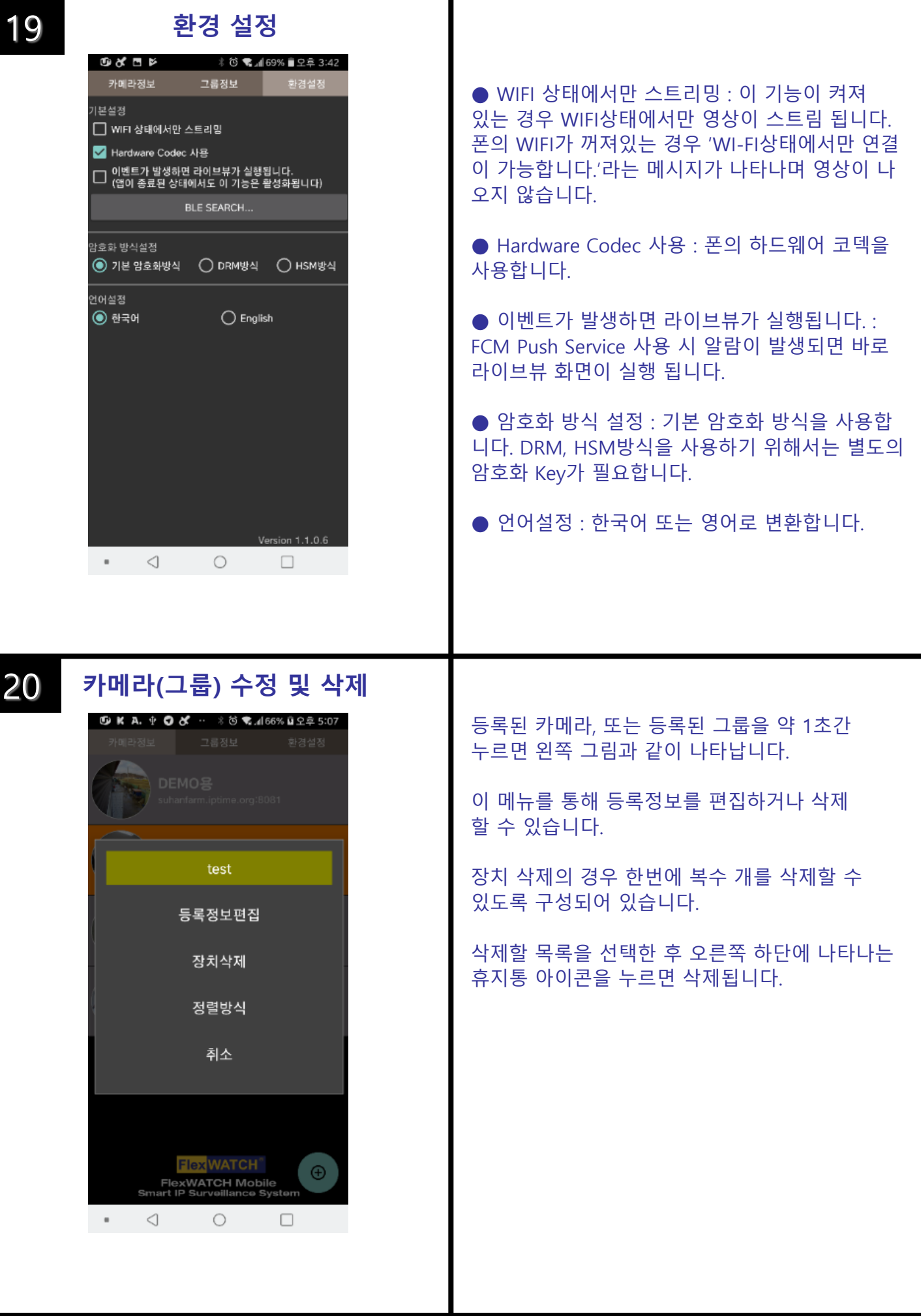

Flex WATCH®